## Inscrição / Alteração Pessoa Juridica PJ

OBS: Se houver duvidas ou problemas encaminhe, com um *print* da sua tela, sua demanda para: <u>dcmdetm@sefin.pmb.pa.gov.br</u>

## Passo 1: acessar o siat e ir na aba "inscrição PJ atualizar dados no município"

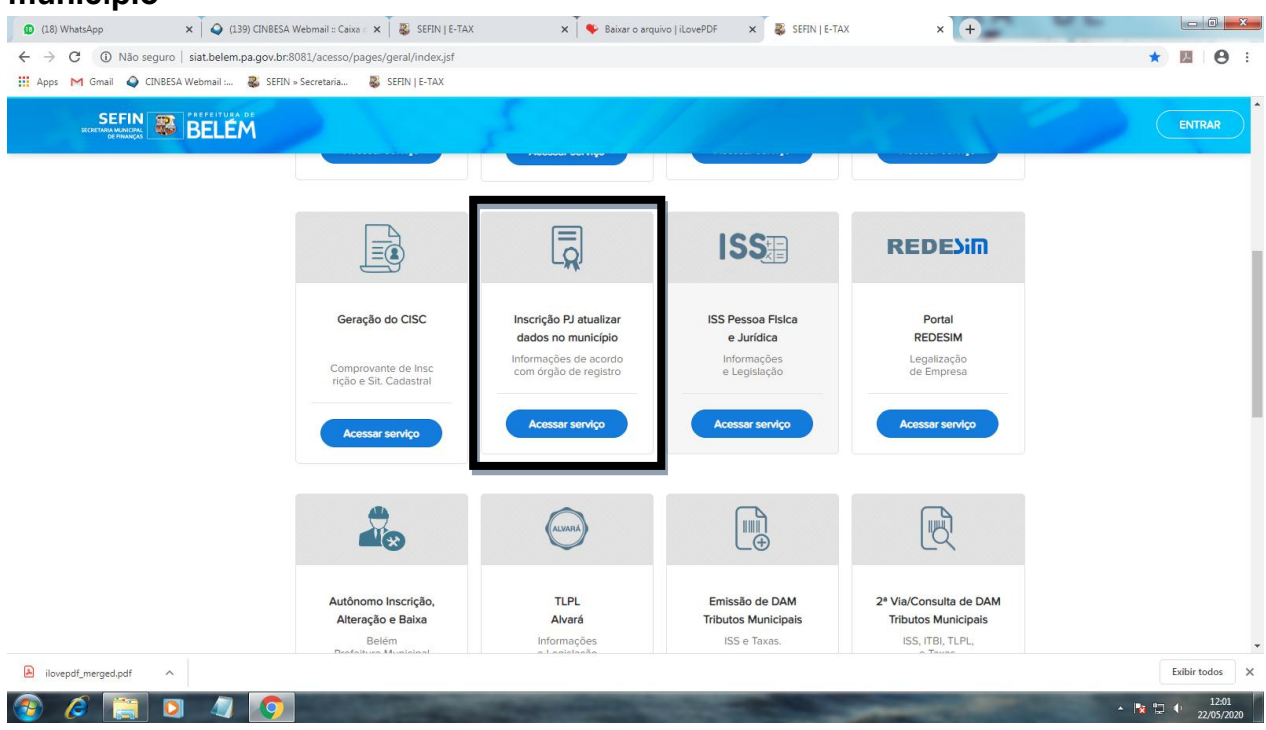

## Passo 2: clicar em "NOVO REQUERIMENTO"

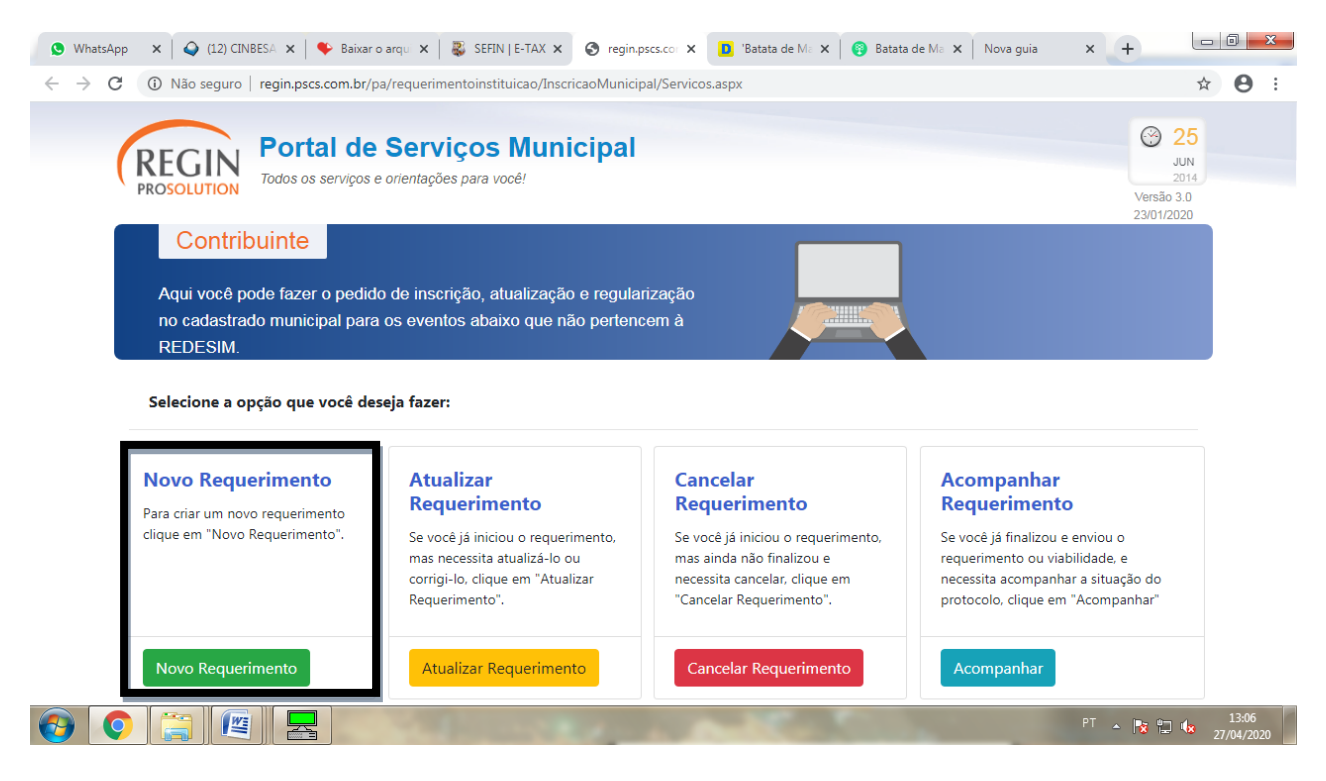

## Passo 3: selecionar município e marcar "contribuintes estabelecidos no município"

| S What                       | sApp 🗙 🗛 (12) CINBESA 🗙 🗣 Baixar o arqui 🗙 😻 SEFIN   E-TAX 🗴 📀 regin.pscs.coi 🗙 📘 'Batata de Mi 🗙 🚱 Batata de Mi 🗙 Nova guia       | × +        |                     |
|------------------------------|----------------------------------------------------------------------------------------------------|------------|---------------------|
| $\leftarrow \   \rightarrow$ | C 🛈 Não seguro   regin.pscs.com.br/pa/requerimentoinstituicao/InscricaoMunicipal/IniciarRequerimento.aspx?mun=                     |            | ☆ \varTheta :       |
|                              | Selecione o Município:                                                                                                    |            | -                   |
|                              | BELÉM -                                                                                                    |            |                     |
|                              | Atenção: Estes eventos não pertencem a REDESIM.                                                                                    |            |                     |
|                              |                                                                                                    |            |                     |
|                              | Novo Requerimento eletrônico de Inscrição Municipal                                                                                |            | 1                   |
|                              | ATENÇÃO:Para criar um novo requerimento selecione o tipo de contribuinte, a solicitação desejada, e clique em "Iniciar".           |            |                     |
|                              | Selecione o tipo de contribuinte:                                                                                                  |            |                     |
|                              | Contribuintes estabelecidos no Município                                                                                           |            |                     |
|                              | Inscrição Municipal para empresa estabelecida no município e que não se cadastrou via REDESIM - Integrador REGIN.                  |            |                     |
|                              | Atualização Cadastral de empresa já estabelecida no município. 1                                                                   |            |                     |
|                              | ©Contribuintes não Estabelecidos no Município - Inscrição Fiscal                                                                   |            |                     |
|                              | Inscrição destinada ao prestador ou tomador de serviços responsável pelo recolhimento do imposto sobre serviços no município e que |            |                     |
|                              | esteja estabelecido fora do município.                                                                                             |            |                     |
|                              | OUnidades Dependentes                                                                                                    |            |                     |
|                              | Inscrição destinada a unidades dependentes de empresa já estabelecida (matriz ou filial) no município (Torres de telefonia, caixas |            |                     |
|                              | eletrônicos, etc.).                                                                                                    |            |                     |
|                              | ◎Inscrição Temporária - Contribuinte não estabelecido no município                                                                 |            | -                   |
|                              |                                                                                                    | PT 🔺 😼 🔛 😡 | 13:07<br>27/04/2020 |

Passo 4: preencher os campos e clicar em iniciar. Após isso aguarde que será gerado um protocolo na tela

| 🟮 (1) WhatsApp 🗙 🛛 🕹 (12) CINBESA 🗙 🛛 🍫 Baixar o arqu 🗴 🛛 🐯 SEFIN   E-TAX 🗙 😵 regin.pscs.co: 🗴 📴 'Batata de Mo 🗴 🛛 🚱 Batata de Mo 🗴 Nova guia 🛛 🗴 🕂                                                                                                    |                | 0 ×               |
|----------------------------------------------------------------------------------------------------|----------------|-------------------|
| ← → C ① Não seguro   regin.pscs.com.br/pa/requerimentoinstituicao/InscricaoMunicipal/IniciarRequerimento.aspx?mun=                                                                                                    | ☆              | Θ:                |
| <ul> <li>Profissional Autônomo</li> <li>Inscrição/Alteração Cadastral/Baixa de Profissional Autônomo e/ou seu(s) respectivo(s) Estabelecimento(s).</li> </ul>                                                                                                    |                |                   |
| <ul> <li>- Após informar os dados acima e clicar no botão "Iniciar", o sistema já irá gerar o protocolo com os dados da empresa capturados do Órgão de Registro e Receita<br/>Federal.</li> <li>- Anote o número do Requerimento e acompanhe sua soliticação no link<br/>ACOMPANHAMENTO DE VIABILIDADE E LEGALIZAÇÃO.</li> </ul> |                |                   |
|                                                                                                    |                |                   |
| monne o ranchadulodia                                                                                                    |                |                   |
| CNPJ*                                                                                                    |                |                   |
| Informe o CNPJ                                                                                                    |                |                   |
| Inscrição Municipal (Se houver)                                                                                                    |                |                   |
| Informe a Inscrição Municipal                                                                                                    |                |                   |
| Voltar                                                                                                    |                |                   |
| 😌 💽 🚝 🖳 🔤                                                                                                    | <b>2 🕼</b> 27, | 13:09<br>/04/2020 |